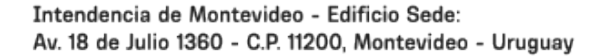

1950

Consultas:

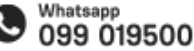

Fecha de descarga: 17/07/2025

Portal trámites

# Cambio de dirección de envío de facturas de tributos y precios

Modificado 22/01/2025 Responsable de la información Gestión de Contribuyentes

### Descripción

A través de este trámite podés modificar la dirección de envío de facturas por los distintos tributos y precios.

### Documentación a presentar

- Presentar número de cuenta corriente o identificación (según el tributo del cual se trate) o factura anterior.
- Identificación según el tributo:
  - Contribución: padrón, unidad, block si corresponde.
  - Tributos domiciliarios: número de cuenta corriente, padrón o calle y número.
  - Adicional mercantil: número de cuenta corriente, padrón o calle y número.
  - Higiene ambiental: número de cuenta corriente, padrón o calle y número.
  - Tarifa de saneamiento: número de cuenta corriente o padrón.
  - Necrópolis: cementerio y número de identificación.
  - Tasa bromatológica: número de cuenta corriente.
  - Instalaciones mecánicas: número de cuenta corriente.

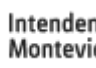

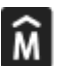

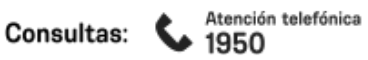

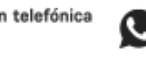

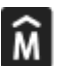

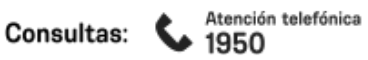

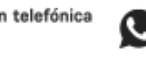

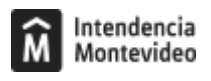

#### ¿Cómo se hace?

Este trámite se puede realizar de tres formas:

# En línea

A través de la plataforma Mi gestión de facturas con tu usuario gub.uy.

## Presencial

#### Paso 1

Reservá día y hora en la agenda electrónica.

### Paso 2

El día y hora agendados acercate al servicio Gestión de Contribuyentes (edificio de la Intendencia, primer subsuelo, entrada por calle Soriano) con la documentación mencionada.

Cuando se trate de facturas por pago de cuotas de convenio deberás presentarte en la oficina de Gestión de Contribuyentes, sección Convenios y certificados.

# Teléfono

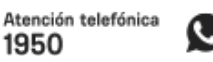

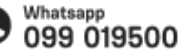

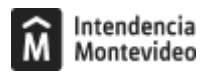

Llamá al 1950 3000 para solicitar el cambio de dirección.

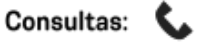

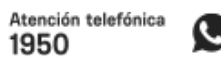

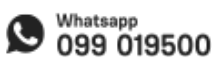

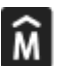

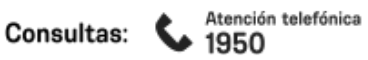

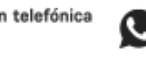

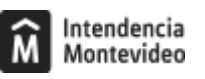

#### Formas de iniciar el trámite

TELÉFONO, 3000

De lunes a viernes de 08:00 a 21:00 h Sábado de 08:00 a 14:00 h

#### Tener en cuenta

- Por cada reserva se admiten hasta tres trámites.
- Los números de identificación del padrón y el número de cuenta corriente se encuentran en las facturas correspondientes. El número de cuenta corriente es diferente para cada tributo y precio.

#### Costo

No tiene costo

#### ID

http://tramites.montevideo.gub.uy/tramites-y-tributos/solicitud/cambio-de-direccion-de-envio-de-facturas-de-tributos-y-precios

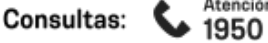

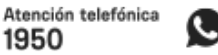

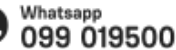